### Schnelleinstieg | für den Berater

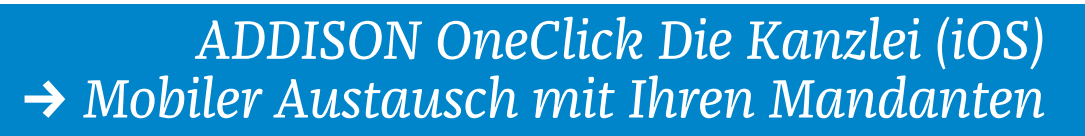

Mit der ADDISON OneClick App "Die Kanzlei" können Sie mit Ihren Mandanten ganz smart und komfortabel Nachrichten zu bestimmten Themen austauschen. Außerdem können Sie jederzeit Einblick in die Dokumente der Mandanten und die vergangene Kommunikation gewinnen und sich so einen Überblick über alle Mandanten verschaffen. für die Sie verantwortlich sind.

| 🚛 WLAN Call 奈    | 13:05          | <b>1</b> 100 % 👀 | 📲 WLAN Call 🗢                | 13:06                 | <b>1</b> 100 % 🕪 |
|------------------|----------------|------------------|------------------------------|-----------------------|------------------|
| Q Die Kanzlei    | ۲              | echen            | Suchen                       |                       |                  |
| Q addison onecli | ck die kanzlei | 2                | S. Wolters Kluwer<br>ADDISON | ADDISON<br>Die Kanzle | OneClick<br>ei   |
|                  |                |                  | Q                            | Wolters Kluwer        | Software un      |
|                  |                |                  |                              | <sup>43</sup> 3       | Ű                |
|                  |                |                  | 5,0 * * * *                  | *                     | 4+               |
|                  |                |                  | 4 Bewertungen                |                       | Alter            |
|                  |                |                  | Neue Funkt                   | ionen Ve              | ersionsverlauf   |

- Öffnen Sie zunächst Ihren App Store und suchen Sie nach der App "Die Kanzlei". Ihnen wird "ADDISON OneClick Die Kanzlei" vorgeschlagen.
- Tippen Sie auf den Vorschlag.
- Sie sehen nun die App "Die Kanzlei". Laden Sie die App über das "Cloud-Symbol" herunter.

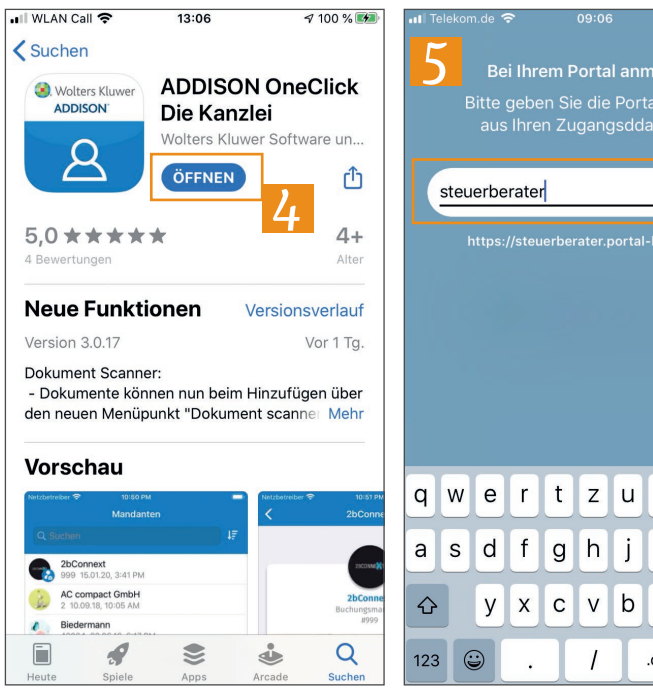

| 5 Bei Ihrem Portal anmelden<br>Bitte geben Sie die Portaladresse<br>aus Ihren Zugangsddaten an. |   |   |   |   |   |   |     |    |        |              |  |
|-------------------------------------------------------------------------------------------------|---|---|---|---|---|---|-----|----|--------|--------------|--|
| steuerberater                                                                                   |   |   |   |   |   |   |     |    |        |              |  |
| https://steuerberater.portal-bereich.de                                                         |   |   |   |   |   |   |     |    |        |              |  |
| q                                                                                               | w | е | r | t | z | u | i   | 0  | р      | ü            |  |
| а                                                                                               | s | d | f | g | h | j | k   |    | ö      | ä            |  |
| ŵ                                                                                               |   | У | x | С | V | b | n   |    | 7      | $\bigotimes$ |  |
| 123                                                                                             | 6 |   |   |   | 7 | Т | .de | Fo | ortfal | nren         |  |

- Tippen Sie anschließend auf "Öffnen".
- Sie gelangen nun in den Einrichtungsprozess.
- Hinterlegen Sie hier die URL, die Sie in der Kanzlei mit Ihren Log-in-Daten erhalten haben. Dabei benötigen Sie nur den Teil vor "portal-bereich.de". Die ganze URL wird Ihnen unter der Eingabemaske angezeigt.

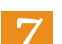

Tippen Sie auf "Fortfahren".

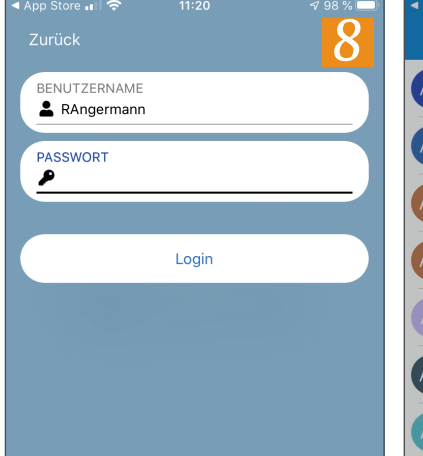

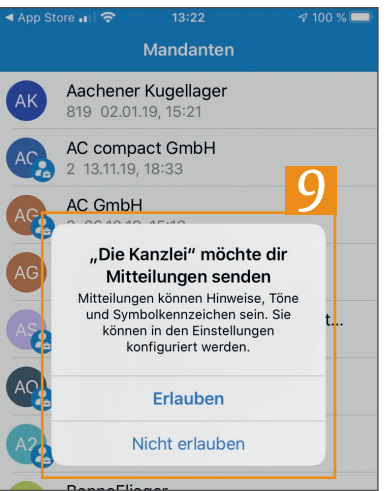

- Im nächsten Schritt müssen Sie die 8 Zugangsdaten, die Sie in Ihrer Kanzlei erhalten haben, bestehend aus Benutzername und Kennwort eingeben.
- Stimmen Sie nun noch zu, dass die App "Die Kanzlei" Sie informieren kann, wenn neue Nachrichten oder Dokumente verfügbar sind.

#### Wichtig:

Um Zugangsdaten in der App eingeben zu können, müssen Sie zuvor einmal im Browser angemeldet gewesen sein und Ihr Passwort individualisiert haben.

### Schnelleinstieg | für den Berater

# ADDISON OneClick Die Kanzlei (iOS) → Mobiler Austausch mit Ihren Mandanten

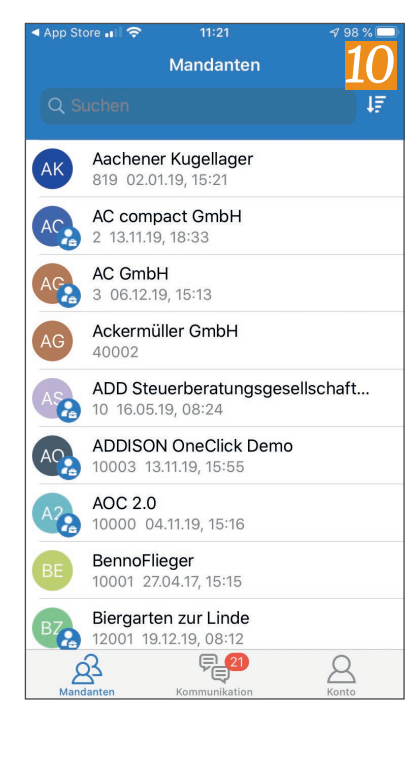

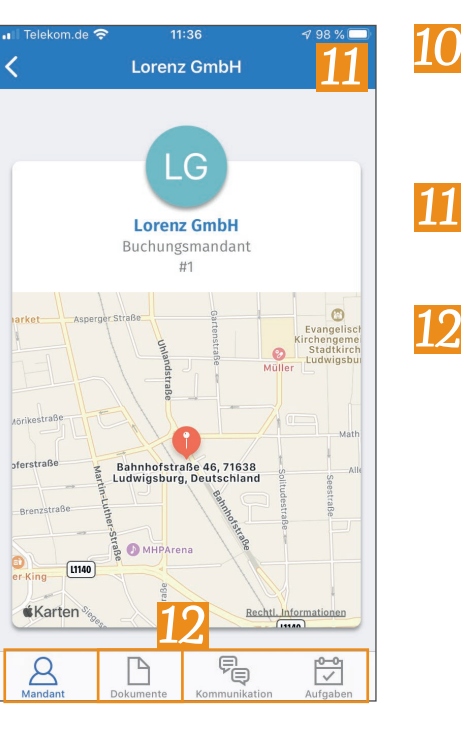

- Sie gelangen in die Übersicht über Ihre Mandanten. Hier können Sie einen beliebigen Mandanten auswählen, um den Status quo dieses Mandanten zu sehen.
- Nach der Auswahl sehen Sie zunächst den Standort des Mandanten auf einer Kartenansicht.
- Im unteren Bereich können Sie in weitere Bereiche der App wechseln. Tippen Sie nun auf "Dokumente".

Lorenz GmbH 1£ Monatsauswertungen März 2020 Finanzbuchhaltung Monatsauswert...en Februar 2020 Finanzbuchhaltung 23.03.20, 13:43 Monatsauswert...en Januar 2020 Finanzbuchhaltung 23.03.20, 13:41 Monatsauswert...Dezember 2019 Finanzbuchhaltung 23.03.20, 12:49 Monatsauswert...November 2019 Finanzbuchhaltung 23.03.20 12:47 Monatsauswert...en Oktober 2019 inanzbuchhaltung 23.03.20. 12:15 ₽. Β 

11:36

| 🛯 Telekom.de 奈           | 11:36                                        | <b>√</b> 98 % 🗖    |
|--------------------------|----------------------------------------------|--------------------|
| 15                       | Lorenz GmbH<br>Kommunikation                 | ۲<br>ا             |
| Q Suchen                 |                                              |                    |
| Aktiv                    | Ungelesen                                    | Archiv             |
| Lorenz                   | GmbH                                         | vor 2 Tagen        |
| LG Anfrage               | -                                            |                    |
| diese Woo                | g Frau Angermann,Ki<br>che in der Kanzlei vo | onnte ich<br>irbei |
| Lorenz                   | GmbH                                         | vor 1 Woche        |
| LG Anfrage               |                                              | Ø                  |
| der fehler               | g Frau Angermann,A<br>nde Beleg ! Mit freun  | dlichen            |
| Lorenz                   | GmbH                                         | vor 1 Woche        |
| LG 132                   |                                              |                    |
| 123                      |                                              |                    |
| Lorenz                   | GmbH                                         | vor 2 Wochen       |
| Testnach                 | richt                                        |                    |
| Lorenz                   | GmbH                                         | vor 2 Wochen       |
| LG Aktuelle<br>Guten Tag | <b>Zahlen</b><br>g Frau Angermann, V         | Vie sta 16         |
| 8                        |                                              |                    |
|                          |                                              |                    |

- Im Bereich "Dokumente" können Sie einzelne Dokumente einsehen, die dieser Mandant erhalten hat.
- Wechseln Sie nun im unteren Bereich in den Punkt "Kommunikation".
- 15 In der Kommunikation sehen Sie alle aktiven Unterhaltungen mit diesem Mandanten. Hier können Sie über das Bleistiftsymbol ☑ auch eine neue Kommunikation eröffnen.

Wechseln Sie nun auf den Punkt "Aufgaben".

### Schnelleinstieg | für den Berater

# ADDISON OneClick Die Kanzlei (iOS) → Mobiler Austausch mit Ihren Mandanten

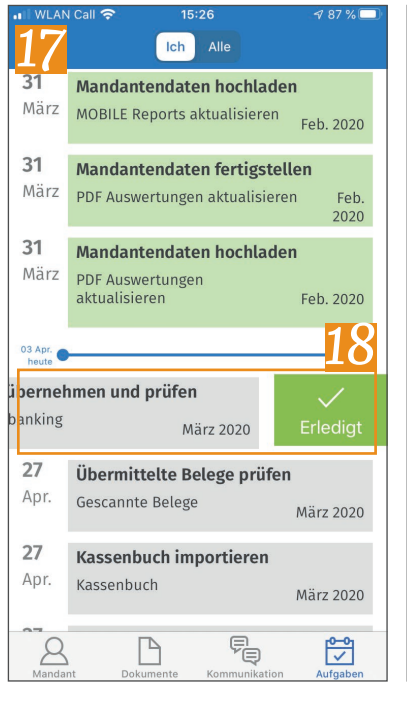

| II WLAN                                                | l Call 穼                                                                   | 15:                         | 26                                 | st 87 % 🗔             |  |
|--------------------------------------------------------|----------------------------------------------------------------------------|-----------------------------|------------------------------------|-----------------------|--|
| < 2                                                    | 0                                                                          | Ich                         | Alle                               |                       |  |
| <b>31</b><br>März                                      | Mandant<br>MOBILE R                                                        | eports a                    | <b>en hochlade</b><br>ktualisieren | <b>n</b><br>Feb. 2020 |  |
| <b>31</b><br>März                                      | Mandantendaten fertigstellen   PDF Auswertungen aktualisieren Feb.<br>2020 |                             |                                    |                       |  |
| <b>31</b><br>März                                      | Mandantendaten hochladen<br>PDF Auswertungen<br>aktualisieren Feb. 2020    |                             |                                    | <b>n</b><br>Feb. 2020 |  |
| 03 Apr.                                                |                                                                            |                             |                                    |                       |  |
| 27     Bank übernehmen un       Apr.     Onlinebanking |                                                                            |                             |                                    |                       |  |
| <b>27</b><br>Apr.                                      | <b>Übermit</b><br>Gescannte                                                | <b>telte Be</b><br>e Belege | elege prüfer                       | März 2020             |  |
| <b>27</b><br>Apr.                                      | <b>Kassenb</b><br>Kassenbu                                                 | <b>uch im;</b><br>ch        | oortieren                          | März 2020             |  |
| 2                                                      | nt Dok                                                                     | <b>D</b><br>umente          | Kommunikation                      | Aufgaben              |  |

- In den Aufgaben sehen Sie, was Sie im laufenden Monat noch zu tun haben.
- Mit einem Wischen nach links können Sie eine Aufgabe als erledigt markieren.
- Mit einem Wischen nach rechts können Sie zu der Aufgabe eine Nachricht an den Mandanten verfassen.
- Wechseln Sie abschließend über den Pfeil wieder in die Hauptübersicht.

- Wählen Sie im unteren Bereich "Kommunikation" aus.
  - Hier finden Sie die Übersicht der aktiven Unterhaltungen über alle Mandanten hinweg, können bestehende einsehen oder neue eröffnen.
  - Tippen Sie nun abschließend auf "Konto".
  - Hier besteht die Möglichkeit, Ihre App mittels Fingerprints abzusichern, indem Sie den Schiebregler antippen.
- 25 Über die Schalfläche "Logout" können Sie sich aus der App komplett ausloggen und ggf. mit einem anderen Zugang einloggen.

| 22                    | Kommunikatio                                                            | n 🗹                                         |
|-----------------------|-------------------------------------------------------------------------|---------------------------------------------|
| Q Sucher              |                                                                         |                                             |
| Aktiv                 | Ungelesen                                                               | Archiv                                      |
| LG And<br>Gut<br>dies | renz GmbH<br>rage<br>en Tag Frau Angermanr<br>se Woche in der Kanzlei   | vor 2 Tagen<br>"Könnte ich<br>vorbei        |
| LG And<br>Gut<br>der  | renz GmbH<br>Frage<br>en Tag Frau Angermanr<br>fehlende Beleg ! Mit fre | vor 1 Woche<br>Ø<br>Anbei noch<br>undlichen |
| LG 132<br>123         | renz GmbH                                                               | vor 1 Woche                                 |
| LG Lo<br>Tes<br>Tes   | renz GmbH<br>stnachricht<br>tnachricht                                  | vor 2 Wochen                                |
| LG<br>Akt<br>Gut      | renz GmbH<br>uelle Zahlen<br>en Tag Frau An                             | vor 2 Wochen                                |
| Mandanten             | Kommunikation                                                           | Konto                                       |

16:33

**4 83 %** 

NI AN Call 🛜

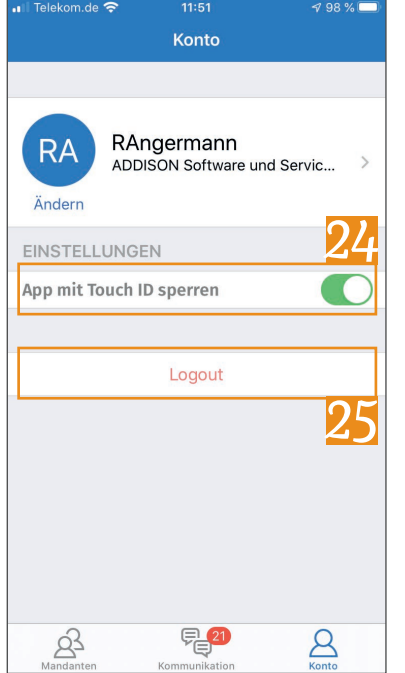